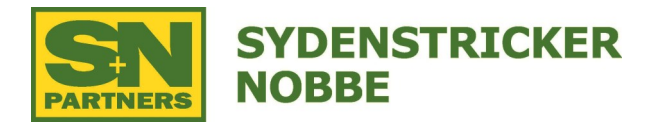

## Instructions:

- Install Receiver on machine and turn on key
- Make sure to let all controllers update and the MTG to finish its boot-up cycle. This can take as long as 5 minutes.
- Go to the Menu button, then select Applications, then select ISOBUS VT
- Press the menu button within the VT Window and select Remote Software Updates
- Once it loads, it should show you that it will download a new Starfire Receiver Update
- Press Install Software
- Accept the Terms and Conditions
- Select the Next Page button
- Receiver will take 75 minutes to download
- At this point the software will download and automatically install in the background
- When complete, the receiver will come back online and you can shut off the machine

The display will be able to continue to operate while the install is completed, however you will not have any Starfire Receiver until the update is completed

\*Important: There is no Autotrac, Section Control or Documentation until the Receiver update is completed \*